### SCOOLS Union Catalog Inter Library Loan (ILL)

This is an outline of an ILL procedure from start to finish. Details of each step are included on the following pages.

- 1. Access SCOOLS through your Library OPALS integrates ILL loans and returns in OPALS circulation. (actual website is http://scools.org)
- 2. Requesting: asking for an item to be sent to your library for a patron. This makes you the "REQUESTER" for this item. Start process in OPALS. *ILL > My Requests*
- Responding: fills a request for an item from your library. This makes you the "RESPONDER". For this
  item. Start process in OPALS. ILL > ILL Responses. \*\*Automatically creates a Loan in OPALS to
  requesting library.
- 4. Requested Item has arrived at your library. Loan this ILL to patron. Start process in OPALS. *ILL > ADD ILL Temp Record.* Then *Circulations > Loans > loan temp items to patron.*
- 5. Returning ILL. Requester returns ILL items in OPALS circulation. Start return process . ILL > Requester-Return.
- 6. Receiving ILL. ILL Item arrives back to responding library. Start process. *ILL > Responder-Receive* . \*\*Automatically returns items in OPALS.

#### NOTE WORTHY:

- $\Rightarrow$  A packing slip should ALWAYS travel with an item. This has ILL ID and school information needed to track the item.
- ⇒ MARK the packing slip "return to: Library Name" if you are going to use the original packing slip.
- ⇒ Address ALL non ONC BOCES schools items to DEB COLE or CHERYL MILLER at OAOC in Milford. We track ALL ILL outside ONC BOCES ILLs and ship them to the corresponding BOCES.
- ⇒ ONC BOCES school items can be addressed directly to them (point—to—point). If you need a list of ONC BOCES school library, please let me know.

### SCOOLS Union Catalog Inter Library Loan (ILL)

ILLs can be processed directly through OPALS. This will automatically create Loans and Returns in OPALS as well as automatically returning ILLs in SCOOLS. This method will help track ILLs seamlessly.

| SCHOOL LIBRARY SYSTEM<br>Strengthening School Libraries | Otsego Northern Catskills BOCES<br>School Library System<br>A 21st Century Virtual Electronic Library |                        |                  |            |            |                 |               |             | alog    | Wednesday<br>Wi | y, June 1<br>elcome,<br>A A | 10 2015<br>Admin.<br>Logout |
|---------------------------------------------------------|----------------------------------------------------------------------------------------------------|------------------------|------------------|------------|------------|-----------------|---------------|-------------|---------|-----------------|-----------------------------|-----------------------------|
| Home Sea                                                | rch My File                                                                                           | Circulation            | Textbooks        | Users      | Items      | Equipment       | ILL           | Administra  | tion    |                 |                             |                             |
| OPALS Home                                              | New Items New                                                                                         | ws Library Hou         | rs Web Links     | Pathfi     | inders E   | Booking Reserve | Add ILL       | Temp Record | e Shelf |                 |                             |                             |
|                                                         |                                                                                                    |                        |                  |            |            |                 | My Req        | uests       |         |                 |                             |                             |
|                                                         | Location All   Anywhere   Keyword  Searce                                                             |                        |                  |            |            |                 | ILL Responses |             | iced 🖉  |                 |                             |                             |
| Click III                                               | My Poqueste                                                                                           | to hogin on l          | LL request       | Vau ara la | anad in as | a dan in        | Reques        | terReturn   |         |                 |                             |                             |
|                                                         | CIICK ILL . IVIY REQUESTS TO DEGIN AN ILL REQUEST You are logged in as admin                          |                        |                  |            |            |                 |               | derReceive  |         |                 |                             |                             |
| The SCOC                                                | <b>JLS union Logi</b>                                                                                 | n Screen will          | appear           |            |            |                 |               |             |         |                 |                             |                             |
| Supported by Otsego                                     | -Northern Catskills BOC                                                                               | ES School Library Syst | tem, Milford, NY |            |            |                 |               |             | 000     | 000873          | <b>\$</b> 0                 | PALS                        |

| tsego Northern Catskills BOCES School Library System<br>ateway to Learning Resources                                                                                                    |                     |  |  |  |  |  |  |  |  |
|----------------------------------------------------------------------------------------------------|---------------------|--|--|--|--|--|--|--|--|
| Home <b>ILL</b>                                                                                                    |                     |  |  |  |  |  |  |  |  |
| Requests      Responses      Manual Requests                                                                                                    | Jest + Search by ID |  |  |  |  |  |  |  |  |
| Location: South Central Organization Of (school) Library Systems [union] Select Location Levels: none anywhere SEARCH Advanced Search                                                      |                     |  |  |  |  |  |  |  |  |
|                                                                                                    | Login               |  |  |  |  |  |  |  |  |
| Union: South Central Organization Of (school) Librar<br>Using the down arrows , filter<br>down to your school library.<br>Login Login Union: South Central Organization Of (school) Librar |                     |  |  |  |  |  |  |  |  |
|                                                                                                    | Login               |  |  |  |  |  |  |  |  |

### The ILL Request screen will appear with the Search Box and your list of previous ILL Requests.

| Otsego Northern Catskills BOCES School Library System<br>Gateway to Learning Resources |                                                                                                    |                                          |                                        |                 |                                 |                                             |             |  |  |  |  |
|----------------------------------------------------------------------------------------|----------------------------------------------------------------------------------------------------|------------------------------------------|----------------------------------------|-----------------|---------------------------------|---------------------------------------------|-------------|--|--|--|--|
| Hom                                                                                    | ne ILL                                                                                                    | Items                                    | Administratio                          | n               |                                 |                                             |             |  |  |  |  |
| + Port                                                                                 | tal 🔸 Search                                                                                                    |                                          |                                        |                 |                                 |                                             |             |  |  |  |  |
|                                                                                        | Location: South Central Organization Of (school) Library Systems [union] Select Location<br>Levels: none<br>anywhere<br>SEARCH Advanced Search |                                          |                                        |                 |                                 |                                             |             |  |  |  |  |
|                                                                                        |                                                                                                    |                                          |                                        | ILL             | Requests                        |                                             |             |  |  |  |  |
| <b>111 ID</b> .                                                                        | View                                                                                                    |                                          | List of requ                           | uest(s) from: 2 | 014-09-01                       | Chown all III a                             |             |  |  |  |  |
| ILL ID:                                                                                | View                                                                                                    | First                                    | Previous 1 2                           | 3 4 5 6 7       | 8 9 10 11 12 13 14 15           | Next Last                                   | •           |  |  |  |  |
| ILL ID                                                                                 | Title                                                                                                    | Description                              |                                        | Author          | Responder                       | Dates                                       | Status      |  |  |  |  |
| 81734                                                                                  | Year Zero                                                                                                    |                                          | Lo                                     | ong, Jeff.      | Greene High                     | Requested: 2015-05-14                       | received by |  |  |  |  |
|                                                                                        | Item received on 2015-06-10, by Lila Page                                                                                                    |                                          |                                        |                 | (DCMO/G/GRH)                    | Expiry: 2015-06-13                          | responder   |  |  |  |  |
| 81610                                                                                  | The house                                                                                                    | The house                                |                                        |                 | Binghamton High School          | Requested: 2015-05-07                       | received by |  |  |  |  |
|                                                                                        | Item received on 2015-06-01<br>Received book 05<br>Loan ID: 00000655                                                                           | , by Teena Lauth<br>/26/15. Than<br>518. | by Teena Lauth<br>26/15. Thanks<br>18. |                 | (BDT/BN/BNA)                    | Expiry: 2015-06-06                          | responder   |  |  |  |  |
| 81443                                                                                  | Corduroy goes to the                                                                                                    | fire station                             | Fr                                     | reeman, Don.    | Laurens Central<br>(ONC/LAD/LA) | Requested: 2015-04-30<br>Expiry: 2015-05-30 | rejected    |  |  |  |  |

### Search Features:

#### **Basic Search:**

Change the search field from ANYWHERE by clicking the down arrow & selecting a new field Enter the criteria in the search box & click the Search button.

#### **Refined Search:**

Use any of the features below to refine the search

|                                                                                   | Where you are searching                                                                                                    |
|-----------------------------------------------------------------------------------|----------------------------------------------------------------------------------------------------|
| Location: Sou<br>Levels: none<br>anywhere                                         | th Central Organization Of (school) Library Systems [union] Select Location           Image: Select Location           Image: Select Location                                                                                                    |
| Levels: Lexile ;<br>Fountas & Pinnell ;<br>Accelerated Reader ;<br>Reading Counts | Advanced Search         anywhere         AND       subject         Subject       subject         AND       title         OR       author         Formats:       Striftat         Audobook       Blu ray         Blu ray       Book         Compact Disc       DVD         Manuscript Mapic       Manuscript Book         Manuscript Mapic       Manuscript Mapic         Manuscript Mapic       Photo, Poster         Manuscript Music       Video Cassette         Photo, Poster       Serial                                                                                                    |
| Fountas & Pinnell ;<br>Accelerated Reader ;<br>Reading Counts                     | AND subject<br>AND subject<br>AND title<br>OR author<br>Formats:<br>AND title<br>OR author<br>Formats:<br>AND title<br>OR author<br>Formats:<br>And concerned to a specific library.<br>System: - All -<br>District: - All -<br>District: - All - |

#### **Results**

ONC. ROD. RO.

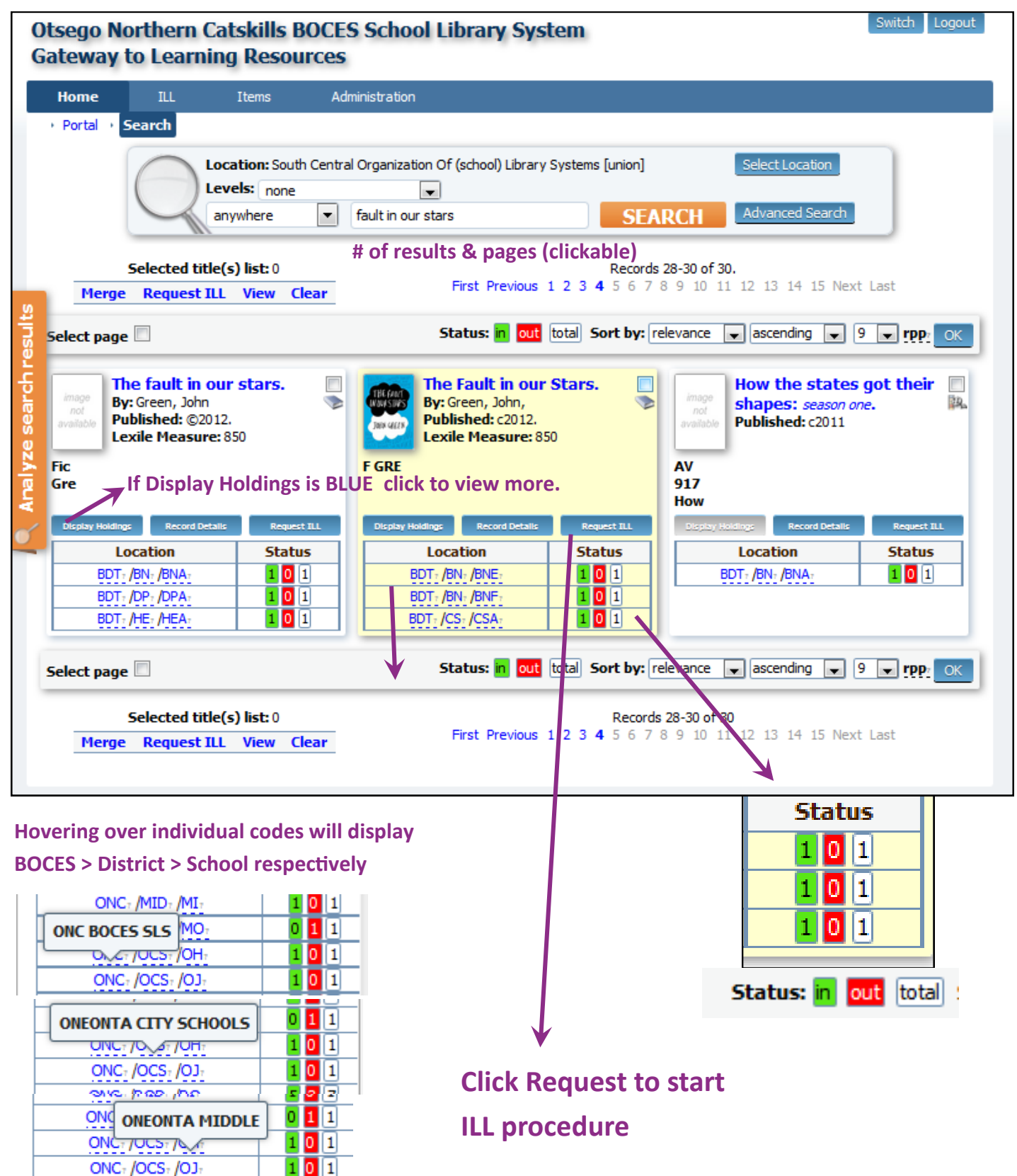

#### **Requesting ILL**

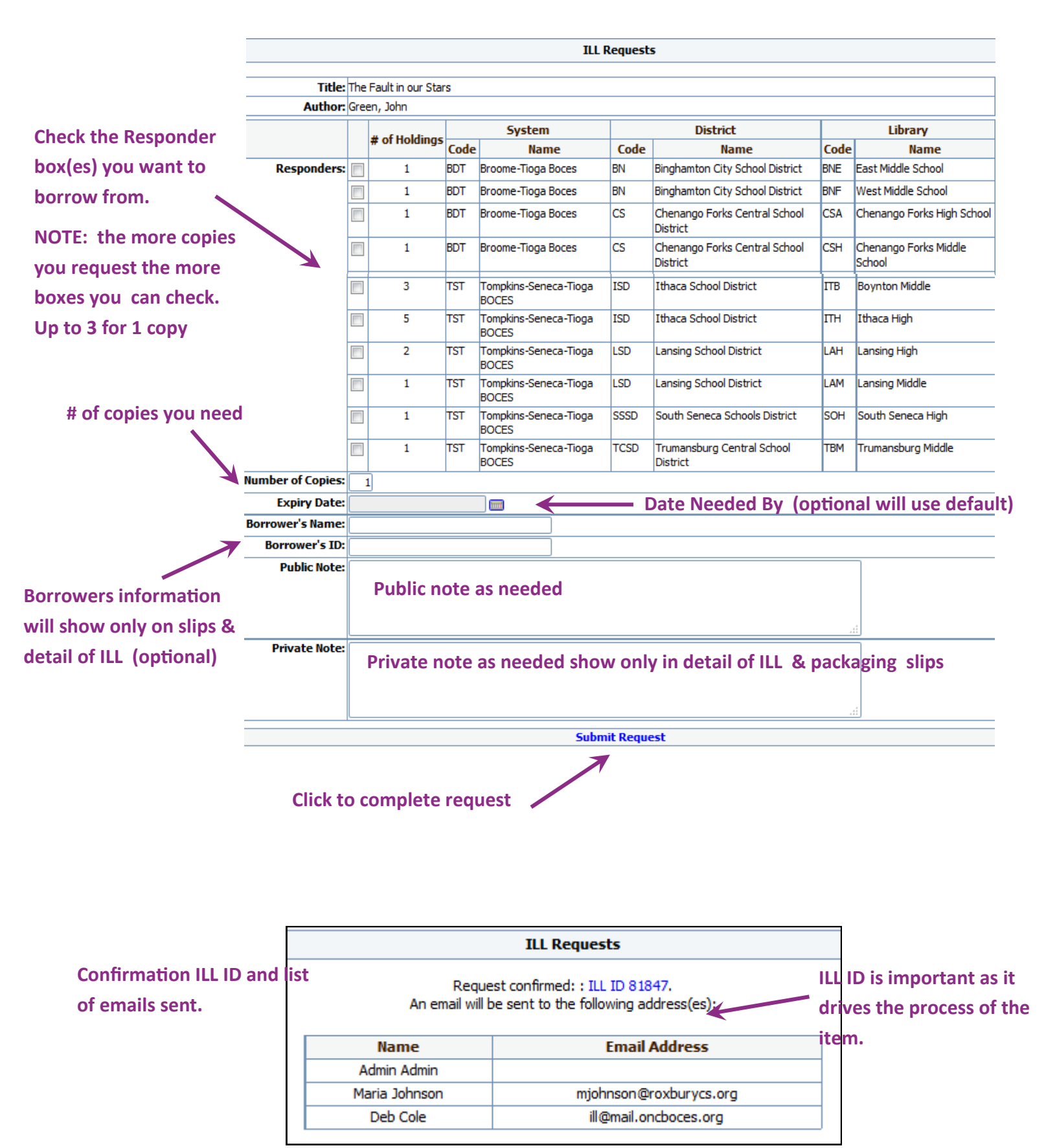

# <u>Responding to an ILL Request</u> It's recommended to check ILL Requests once a day. Login to OPALS

|              | Roxbury Central School Library Media Center<br>A 21st Century Virtual & Digital Library |                    |                            |               |             |                      |               |            |        | Thursday, June 11 2015<br>Welcome, Admin.<br>Logout |
|--------------|-----------------------------------------------------------------------------------------|--------------------|----------------------------|---------------|-------------|----------------------|---------------|------------|--------|-----------------------------------------------------|
| Home         | Search                                                                                  | My File            | Circulation                | Users         | Items       | Equipment            | ILL           | Administr  | ration |                                                     |
| OPALS Ho     | me New                                                                                  | ltems New          | s Library Hours            | s Web         | Links       | Pathfinders          | Bor Add ILL 1 | emp Record | view   | Reserve Shelf                                       |
|              |                                                                                         |                    |                            |               |             | _                    | My Reque      | ests       |        |                                                     |
|              |                                                                                         | Anywhere           | <ul> <li>Keywor</li> </ul> | d             |             | Search               | 📂 ILL Resp    | onses      |        |                                                     |
| Click        |                                                                                         | choncos to         | fillion III                | 1             |             |                      | Requeste      | rReturn    |        |                                                     |
|              |                                                                                         | sponses to         |                            | Tou a         | re logged i | in as admin          | Responde      | erReceive  |        |                                                     |
| ine SC       | The SCOOLS union Login Screen will appear                                               |                    |                            |               |             |                      |               |            |        |                                                     |
| Roxbury Cent | ral School Librar                                                                       | y Media Center   S | Supported by Otsego-N      | orthern Catsk | tills BOCES | School Library Syste | em            |            | 0000   | 0 6 1 4 7 🔶 OPALS                                   |

|                                             | Roxbury Central<br>Gateway to Learning Resour                                                                                                    | ces                                                                                                    | Your school should appear                       |  |  |  |
|---------------------------------------------|----------------------------------------------------------------------------------------------------|----------------------------------------------------------------------------------------------------|-------------------------------------------------|--|--|--|
| Responses                                   | Home ILL  Responses  Manual Reque                                                                                                    | est 🔸 Search by ID                                                                                                    |                                                 |  |  |  |
| highlighted                                 | Location: South Central Organization Of (school) Library Systems [union] Select Location: Select Location: S |                                                                                                    |                                                 |  |  |  |
|                                             |                                                                                                    | Logi                                                                                                    | n                                               |  |  |  |
| Login. Yo<br>should b<br>automat<br>down to | our school & library<br>e filled in<br>fically. If not filter<br>it & Login                                                                                                    | Union: South Central Organ<br>System: ONC BOCES SLS [O<br>District: Roxbury CSD [ROD]<br>Library: Roxbury Central [RC<br>Username: cmiller<br>Password: | nization Of (school) Library •<br>NC] •<br>D] • |  |  |  |

|          | ILL Responses                                               |                                     |                                        |                       |               |  |  |  |  |  |  |
|----------|-------------------------------------------------------------|-------------------------------------|----------------------------------------|-----------------------|---------------|--|--|--|--|--|--|
| Click I  | LL ID to respond                                            | List of request(s) from: 2014-09-01 |                                        |                       |               |  |  |  |  |  |  |
|          | View                                                        | Print request                       | (s) on the current page                | Show: a               | ILLs          |  |  |  |  |  |  |
|          | First Previ                                                 | ous 1 2 3 4 5                       | <b>6</b> 7 8 9 10 11 12 13 14 1        | 5 Next Last           |               |  |  |  |  |  |  |
| ILLID    | Title/Description                                           | Author                              | Requester                              | Dates                 | <u>Status</u> |  |  |  |  |  |  |
| 81848    | The Fault in our Stars                                      | Green, John                         | Otsego Northern Catskills BOCES        | Requested: 2015-06-10 | open          |  |  |  |  |  |  |
| $\vdash$ | Request made on 2015-06-10, by Cheryl Miller<br>Public note |                                     | School Library System<br>(ONC/ONCD/SL) | Expiry: 2015-09-30    |               |  |  |  |  |  |  |
| 81847    | The Fault in our Stars                                      | Green, John                         | ONC BOCES SLS                          | Requested: 2015-06-10 | open          |  |  |  |  |  |  |
|          | Request made on 2015-06-10, by Cheryl Miller                |                                     | (ONC)                                  | Expiry: 2015-07-10    |               |  |  |  |  |  |  |
| 81779    | Fantastic Mr. Fox.                                          | Dahl, Roald.                        | Gilboa-Conesville Central              | Requested: 2015-05-19 | cancelled     |  |  |  |  |  |  |
|          | Request cancelled on 2015-06-10, by Jessica Ewing           |                                     | (ONC/GCD/GC)                           | Expiry: 2015-06-18    |               |  |  |  |  |  |  |

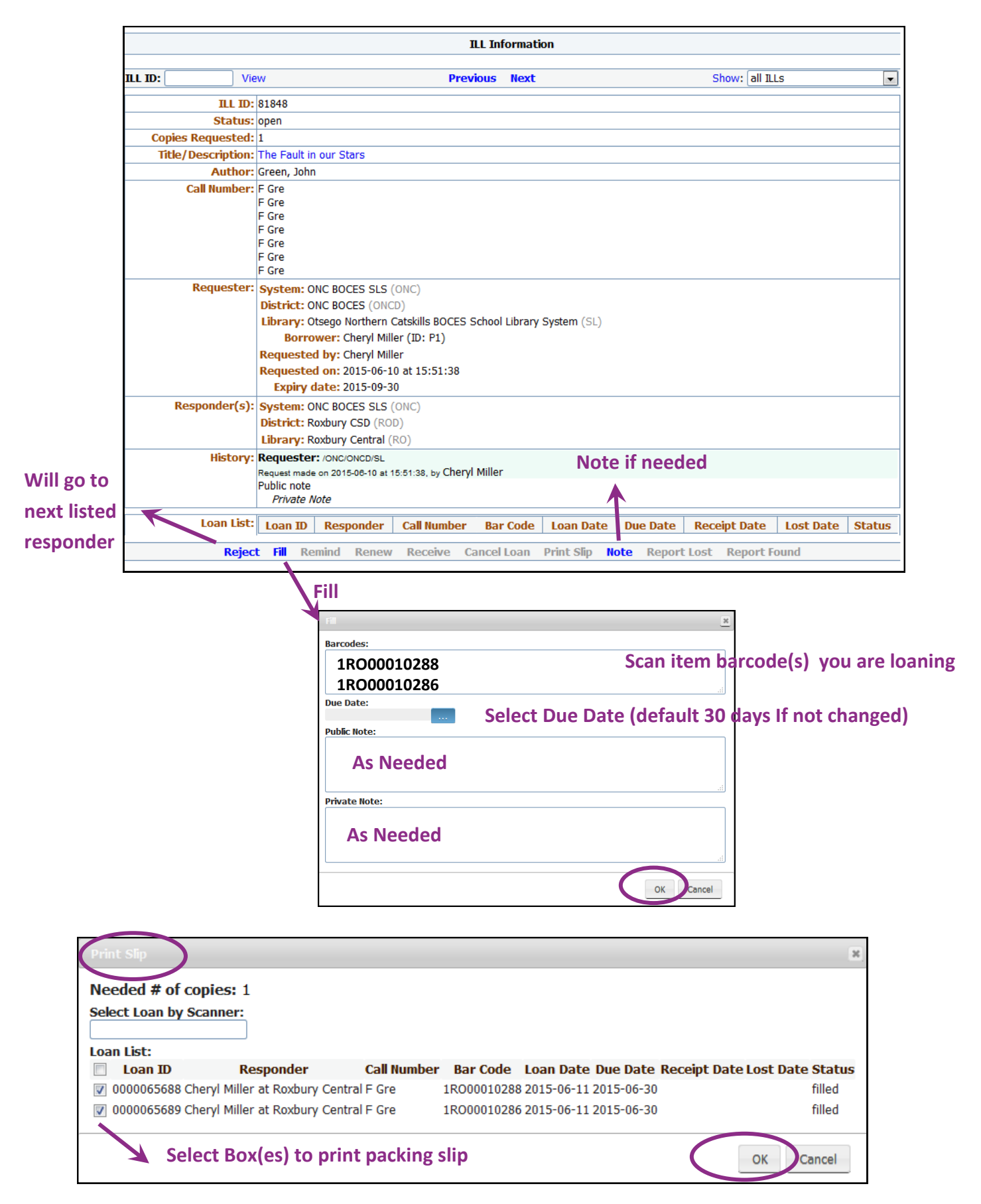

## Print Package slip. ALWAYS travels with an item

|                                                                                           | INTERLIBRARY LOAN (ILL ID: 81848)                        |                      |  |  |  |  |
|-------------------------------------------------------------------------------------------|----------------------------------------------------------|----------------------|--|--|--|--|
| From: Roxbury Central                                                                     | To: Otsego Northern Catskills BOCES School L             | ibrary System        |  |  |  |  |
|                                                                                           | Attn: Cheryl Miller                                      |                      |  |  |  |  |
| (/ONC/ROD/RO)                                                                             | (/ONC/ONCD/SL)                                           |                      |  |  |  |  |
| 53729 State Hwy 30                                                                        | 1914 County Rt. 35<br>P.O. Pey 57                        |                      |  |  |  |  |
| Roxbury NY 12474                                                                          | Milford NY 13807                                         |                      |  |  |  |  |
| Tel.:                                                                                     | Tel.:                                                    |                      |  |  |  |  |
| Email: mjohnson@roxburycs.org                                                             | Email:                                                   |                      |  |  |  |  |
|                                                                                           | ILL Information                                          |                      |  |  |  |  |
| Borrower: Cheryl Miller                                                                   | History                                                  |                      |  |  |  |  |
| Borrower ID: P1                                                                           | Requester: /ONC/ONCD/SL                                  |                      |  |  |  |  |
| Title/Desc.: The Fault in our Stars                                                       | Request made on 2015-06-10 at 15:51:38, by Cheryl Miller |                      |  |  |  |  |
| Author: Green, John                                                                       | Public note                                              |                      |  |  |  |  |
| Call Number: E Gre                                                                        | Responder: /ONC/ROD/RO                                   |                      |  |  |  |  |
| F Gre                                                                                     | Request filled on 2015-6-11, by Cheryl Miller            |                      |  |  |  |  |
| F Gre                                                                                     | Public Note responding as needed                         |                      |  |  |  |  |
| F Gre                                                                                     | Private Note responding as needed                        |                      |  |  |  |  |
| F Gre                                                                                     |                                                          |                      |  |  |  |  |
| F Gre                                                                                     |                                                          |                      |  |  |  |  |
| F Gre                                                                                     |                                                          |                      |  |  |  |  |
| Printing Date: 2015-06-11                                                                 |                                                          |                      |  |  |  |  |
|                                                                                           |                                                          |                      |  |  |  |  |
| ILL Loan ID<br>0000065688<br><b>Title:</b> The Fault in our<br><b>Author:</b> Green, John | r Stars                                                  | Due Date: 2015-06-30 |  |  |  |  |
| ILL Loan ID<br>IIIIIIIIIIIIIIIIIIIIIIIIIIIIIIIIIII                                        | r Stars                                                  | Due Date: 2015-06-30 |  |  |  |  |

\*\* You can now logout of SCOOLS. The ILL loan transaction will automatically be circulated in your OPALS

| Nai                                                                                 | Name of school requesting ILL                                   |                                  |            |               |             |                                    |                           |                   |                           |      |  |  |
|-------------------------------------------------------------------------------------|-----------------------------------------------------------------|----------------------------------|------------|---------------|-------------|------------------------------------|---------------------------|-------------------|---------------------------|------|--|--|
|                                                                                     |                                                                 |                                  |            |               |             |                                    |                           |                   |                           |      |  |  |
|                                                                                     | Loans                                                           |                                  |            |               |             |                                    |                           |                   |                           |      |  |  |
| To switch user, pr                                                                  | switch user, press Escape key or dick on the button Switch user |                                  |            |               |             |                                    |                           |                   |                           |      |  |  |
| - User Into -                                                                       |                                                                 |                                  |            |               | Pro         | ocess Loan Item                    |                           |                   |                           |      |  |  |
|                                                                                     | Homeroom: n/a                                                   | Grade <b>n/a</b>                 | Teacher: n | : n/a         |             | ick item entry                     | 2                         | Quick Title Searc | h View Due Date           | List |  |  |
|                                                                                     | Show Unp                                                        | <b>ys ILL</b><br>baid Transactio | ins        | Item Barcod   | e Se        | t Session Due Date 🗌 💿 daily 🔿 hou |                           |                   |                           |      |  |  |
| ILL library name:Otsego Northern Catskills BOCES Schoo<br>System,ILL library ID 338 |                                                                 |                                  |            | Library       |             |                                    |                           |                   |                           | -    |  |  |
|                                                                                     | Loans                                                           | Overdue                          | Reserves   | Unpaid amount |             |                                    |                           |                   |                           |      |  |  |
|                                                                                     | 2                                                               | 0                                | 0          | \$0 F         | ay          |                                    |                           |                   |                           |      |  |  |
|                                                                                     |                                                                 |                                  |            |               |             |                                    |                           |                   |                           |      |  |  |
|                                                                                     |                                                                 |                                  |            | I             | Loan List   |                                    |                           |                   |                           |      |  |  |
|                                                                                     | Tit                                                             | le                               |            | Author        | Call Number | Barcode                            | Price                     | Loan Date         | Due Date                  |      |  |  |
| The fault in our st                                                                 | tars                                                            | Green, John                      | F Gre      | 1RO00010288   | p15.34usd   | Thu Jun 11, 2015                   | Tue Jun 30, 2015 11:26 AM |                   |                           |      |  |  |
| The fault in our st                                                                 | tars                                                            |                                  |            | Green, John   | F Gre       | 1RO00010286                        | p15.34usd                 | Thu Jun 11, 2015  | Tue Jun 30, 2015 11:26 AM |      |  |  |
|                                                                                     |                                                                 |                                  | Renew      | Standard 🔘    | Select date |                                    |                           |                   | amaged Lost Ret           | um   |  |  |

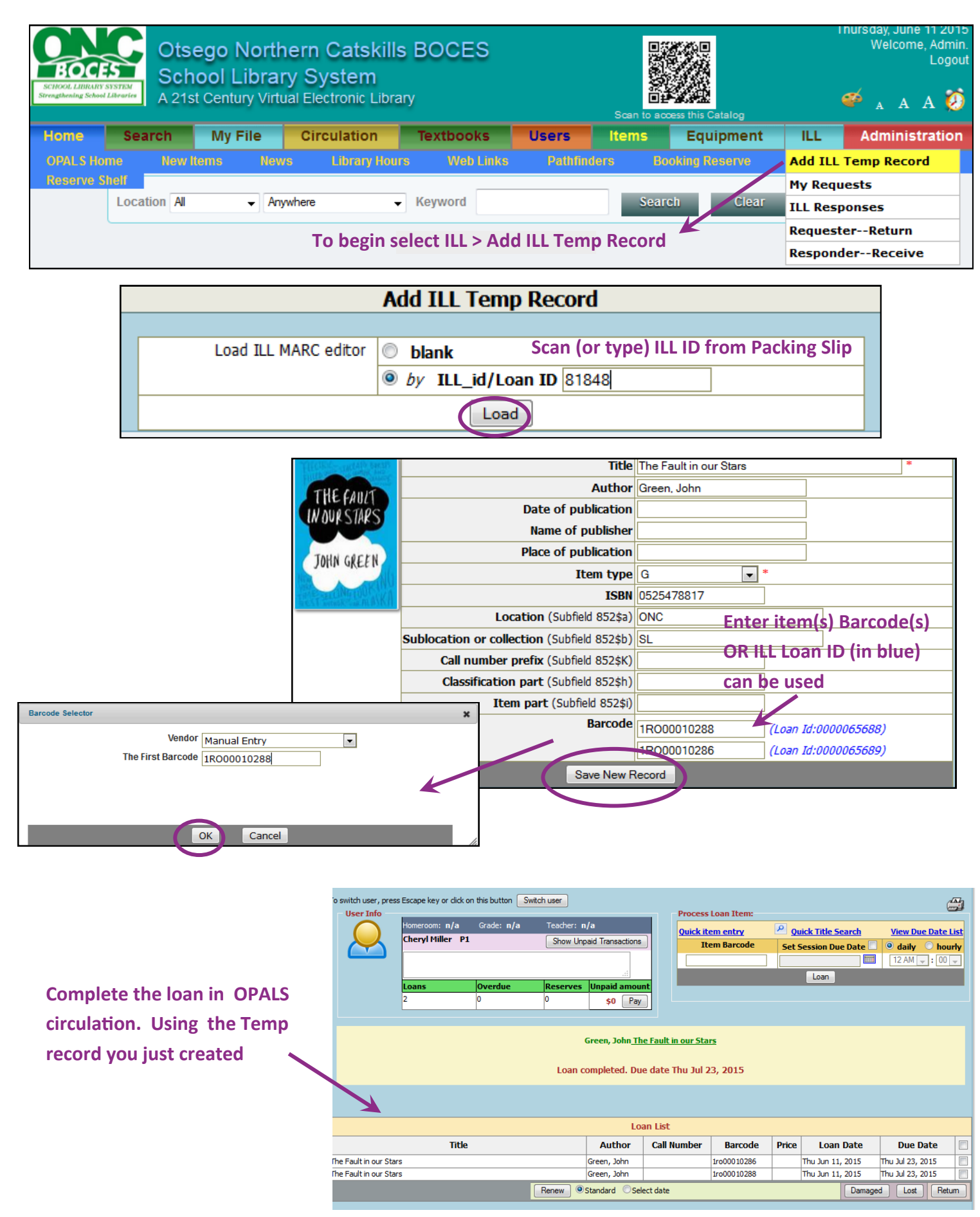

# Returning an ILL item

|                                    | Returns                            |  |  |  |  |  |  |  |
|------------------------------------|------------------------------------|--|--|--|--|--|--|--|
|                                    |                                    |  |  |  |  |  |  |  |
|                                    | Item Barcode                       |  |  |  |  |  |  |  |
| Condition: 💿 OK 🔘 Damage           |                                    |  |  |  |  |  |  |  |
| In OPALS return ILL item as usual. |                                    |  |  |  |  |  |  |  |
|                                    |                                    |  |  |  |  |  |  |  |
| NOTE: Future upgrade               | Green, John The Fault in our Stars |  |  |  |  |  |  |  |
| to alert as ILL                    | Item returned successfully         |  |  |  |  |  |  |  |
| Transaction                        | Item returned successiony          |  |  |  |  |  |  |  |
|                                    |                                    |  |  |  |  |  |  |  |

| Home             | Search                             | My File | Circulation     | Textbooks  | Users        | ltems    | Equipment      | ILL           | Administratio | on        |  |  |
|------------------|------------------------------------|---------|-----------------|------------|--------------|----------|----------------|---------------|---------------|-----------|--|--|
| Loans            | Renewals                           | Returns | Quick Return    | Reserve    | Payments     | Notices  | In-Library Use | Add ILL       | Temp Record   | ned Items |  |  |
|                  | -                                  |         | Booking Reserve |            |              |          |                | My Requ       | ests          | 2         |  |  |
|                  | Location                           | All 🖵   | Anywhere        | Keyword    |              |          | Search (       | ILL Responses |               | •         |  |  |
|                  |                                    |         |                 |            | Returns      |          |                | Request       | erReturn      |           |  |  |
| ResponderReceive |                                    |         |                 |            |              |          |                |               |               |           |  |  |
|                  | Item Barcode                       |         |                 |            |              |          |                |               |               |           |  |  |
|                  |                                    |         |                 | Condition: | 🔍 ОК 🔘 Da    | mage     | ×              |               |               |           |  |  |
|                  |                                    |         |                 | Condition  | Return       | ge       | Return ILL it  | em in S       | SCOOLS        |           |  |  |
|                  |                                    |         |                 |            |              |          |                |               |               |           |  |  |
|                  |                                    |         |                 |            |              |          |                |               |               |           |  |  |
|                  |                                    |         |                 | Croop John | The Fault is | our Star | _              |               |               |           |  |  |
|                  | Green, John The Fault in our Stars |         |                 |            |              |          |                |               |               |           |  |  |
|                  | Item returned successfully         |         |                 |            |              |          |                |               |               |           |  |  |
|                  |                                    |         |                 |            |              |          |                |               |               |           |  |  |

|   | REQUESTER Return                                            |        |                 |            |                         |                         |             |  |  |  |  |  |
|---|-------------------------------------------------------------|--------|-----------------|------------|-------------------------|-------------------------|-------------|--|--|--|--|--|
|   | ILL_Id/Loan ID/Barcode 1ro00010288 OK                       |        |                 |            |                         |                         |             |  |  |  |  |  |
|   | Title                                                       | ILL ID | Responder       | Loan ID    | ILL Item Barcode        | Local Barcode           | Date Filled |  |  |  |  |  |
| ٢ | The Fault in our Stars<br>by:Green, John<br>ISBN:0525478817 | 81848  | Roxbury Central | 0000065688 | 1R000010288<br>Review & | 1R000010288<br>Continue |             |  |  |  |  |  |
|   | Continue                                                    |        |                 |            |                         |                         |             |  |  |  |  |  |

|               | Requested         | on: 2015-06-10 at 15:51:38             |              |             |             |            |                     |             |        |
|---------------|-------------------|----------------------------------------|--------------|-------------|-------------|------------|---------------------|-------------|--------|
|               | Expiry da         | te: 2015-09-30                         |              |             |             |            |                     |             |        |
| Responder(s): | System: ON        | C BOCES SLS (ONC)                      |              |             |             |            |                     |             |        |
|               | District: Rox     | dury CSD (ROD)                         |              |             |             |            |                     |             |        |
|               | Library: Rox      | dury Central (RO)                      |              |             |             |            |                     |             |        |
| History:      | <b>Requester:</b> | /ONC/ONCD/SL                           |              |             |             |            |                     |             |        |
|               | Request made o    | on 2015-06-10 at 15:51:38, by Cheryl M | 4iller       |             |             |            |                     |             |        |
|               | Public note       |                                        |              |             |             |            |                     |             |        |
|               | Private No        | te                                     |              | Doturn      |             |            |                     |             |        |
|               | Responder:        | /ONC/ROD/RO                            |              | Return      |             |            |                     |             |        |
|               | Request filled or | n 2015-06-11 at 11:26:03, by Cheryl Mi | iller        |             |             |            |                     |             |        |
|               | Public Note re    | esponding as needed                    |              |             |             |            |                     |             |        |
|               | Private Noi       | te responding as needed                |              |             |             |            |                     |             |        |
| Loan List:    | Loan ID           | Responder                              | Call Number  | Bar Code    | Loan Date   | Due Date   | <b>Receipt Date</b> | Lost Date 9 | Status |
|               | 0000065688        | Cheryl Miller at Roxbury Central       | Gre          | 1RO00010288 | 2015-06-11  | 2015-06-30 |                     |             | filled |
|               | 0000065689        | Cheryl Miller at Roxbury Central       | F Gre        | 1RO00010286 | 2015-06-11  | 2015-06-30 |                     |             | filled |
|               |                   |                                        |              | _           |             |            |                     |             |        |
|               | Remo              | ove Request Renewal Ret                | turn Print S | Slip Note I | Report Lost | Report F   | Found               |             |        |

| Return                                |                    |             |             |              |            |             | 3                  |
|---------------------------------------|--------------------|-------------|-------------|--------------|------------|-------------|--------------------|
| Select Loan by Scanner:<br>Loan List: | Select             | box(es) of  | f items k   | egin re      | turned     | OR scar     | ILL ID             |
| 🔲 🚽 Joan ID 🛛 🛛                       | Responder          | Call Number | Bar Code    | Loan Date    | Due Date   | Receipt Dat | e Lost Date Status |
| 0000065688 Cheryl Mill                | ler at Roxbury Cen | tral F Gre  | 1RO00010288 | 8 2015-06-11 | 2015-06-30 |             | filled             |
| 🔽 0000065689 Cheryl Mill              | ler at Roxbury Cen | tral F Gre  | 1RO00010286 | 2015-06-11   | 2015-06-30 |             | filled             |
| Public Note: Private Note:            |                    |             |             |              |            | <u></u>     | OK Cancel          |

## Status will change from "Filled" to "Returned (in transit)

| Loan ID    | Responder                           | Call Number | Bar Code    | Loan Date Due Date    | Receipt Date Lost Date | Status                   |
|------------|-------------------------------------|-------------|-------------|-----------------------|------------------------|--------------------------|
| 0000065688 | Cheryl Miller at Roxbury<br>Central | F Gre 1     | LRO00010288 | 2015-06-11 2015-06-30 |                        | returned (in<br>transit) |
| 0000065689 | Cheryl Miller at Roxbury<br>Central | F Gre :     | LRO00010286 | 2015-06-11 2015-06-30 |                        | returned (in<br>transit) |

Mark ILL item "Received" when it is returned to your library. This will "close "the ILL transaction. Login into OPALS.

| Roxbury Central School Library Media Center<br>A 21st Century Virtual & Digital Library |        |           |                           |          |       |               |            | ress this Catalog | ,    |
|-----------------------------------------------------------------------------------------|--------|-----------|---------------------------|----------|-------|---------------|------------|-------------------|------|
| Home S                                                                                  | Search | My File   | Circulation               | Users    | Items | Equipment     | ILL        | Administration    | on   |
| OPALS Home                                                                              | New    | Items Nev | ws Library Hou            | rs Web   | Links | Pathfinders B | or Add ILL | Temp Record       | view |
|                                                                                         |        |           |                           |          |       |               | My Requ    | ests              |      |
|                                                                                         |        | Anywhere  | <ul> <li>Keywe</li> </ul> | ord      |       | Search        | ILL Resp   | onses             | ,    |
|                                                                                         |        |           |                           | Pochondo |       | d >           | Requeste   | erReturn          |      |
|                                                                                         |        |           | Select ILL > I            | responde |       |               | Respond    | erReceive         |      |
|                                                                                         |        |           |                           |          |       |               |            |                   |      |

#### Enter ILL ID or Loan ID or Barcode

|   | R                      | ESPO   | DNDER Recei                       | ive        |             |                     |
|---|------------------------|--------|-----------------------------------|------------|-------------|---------------------|
|   | ILL_Id/Loa             | n ID/B | arcode 1ro00010288                | ОК         | ]           |                     |
|   | Title                  | ILL ID | Requester                         | Loan ID    | Barcode     | Date Filled         |
| 0 | The Fault in our Stars | 81848  | Otsego Northern                   | 0000065688 | 1RO00010288 | 2015-06-11 11:26:01 |
|   | by:Green, John         |        | Catskills BOCES<br>School Library | Review an  | d Continue  | 2                   |
|   |                        |        | System                            |            |             |                     |
|   |                        |        | Continue                          |            |             |                     |

| Loan List: | Loan ID     | Responder          | Call Nun | ber Bar Code   | Loan Date     | Due Date Recei | pt Date Lost Date | Status       |
|------------|-------------|--------------------|----------|----------------|---------------|----------------|-------------------|--------------|
|            | 0000065688  | Cheryl Miller at R | oxbury F | Gre 1R0000102  | 88 2015-06-11 | 2015-06-30     |                   | returned (in |
|            |             | (                  | Central  |                |               |                |                   | transit)     |
|            | 0000065689  | Cheryl Miller at R | oxbury F | Gre 1R0000102  | 86 2015-06-11 | 2015-06-30     |                   | returned (in |
|            |             | (                  | Central  |                |               |                |                   | transit)     |
|            |             |                    |          |                |               |                |                   |              |
| R          | leject Fill | Remind Renev       | Receive  | ancel Loan 🛛 🛛 | rint Slip Not | e Report Lost  | Report Found      |              |
|            |             |                    |          |                |               |                |                   |              |

| Receive                                                                               | ×                     |
|---------------------------------------------------------------------------------------|-----------------------|
| Select Loan by Scanner:<br>Loan List:                                                 |                       |
| Login to Responder Call Number Bar Code Loan Date Due Date Receipt Date Lost Date     | Status                |
| ☑ 0000065688 Cheryl Miller at Roxbury Central F Gre 1R000010288 2015-06-11 2015-06-30 | returned (in transit) |
| ☑ 0000065689 Cheryl Miller at Roxbury Central F Gre 1RO00010286 2015-06-11 2015-06-30 | returned (in transit) |
| Public Note:                                                                          |                       |
|                                                                                       | OK Cancel             |

# Status will change from "Returned (in transit) to "Received"

| Loan List: | Loan ID    | Responder                        | Call Number | Bar Code    | Loan Date  | Due Date   | Receipt Date | Lost Date | Status   |
|------------|------------|----------------------------------|-------------|-------------|------------|------------|--------------|-----------|----------|
|            | 0000065688 | Cheryl Miller at Roxbury Central | F Gre       | 1RO00010288 | 2015-06-11 | 2015-06-30 | 2015-06-11   | X         | received |
|            | 0000065689 | Cheryl Miller at Roxbury Central | F Gre       | 1RO00010286 | 2015-06-11 | 2015-06-30 | 2015-06-11   |           | received |
|            |            |                                  |             |             |            |            |              | -         |          |

| User Info | Homeroom: n/                        | a Grade: n/a                          | Teacher: n       | ı/a            | Process Loan Item:     | 7                                                 |                   |
|-----------|-------------------------------------|---------------------------------------|------------------|----------------|------------------------|---------------------------------------------------|-------------------|
|           | Otsego Northe                       | ern Catskills BOCES Sci               | hool Library Sy  | s ILL          | Quick item entry       | <u>Quick Title Search</u><br>Set Session Due Date | View Due Date Lis |
|           |                                     |                                       | Show Unpai       | d Transactions |                        |                                                   | 12 AM - : 00 -    |
|           | ILL library nam<br>System,ILL libra | e:Otsego Northern Catsk<br>ary ID 338 | ills BOCES Schoo | ol Library     |                        | Loan                                              |                   |
|           | Loans                               | Overdue                               | Reserves         | Unpaid amount  |                        |                                                   |                   |
|           | 0                                   | 0                                     | 0                | \$0 Pay        |                        |                                                   |                   |
|           |                                     | I                                     | ll Loan wi       | ll automatic   | ally be retuned in OPA | ALS                                               |                   |